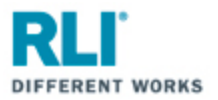

## **RLI Portal – Personal Umbrella**

Open your internet browser and go to **myportal.rlicorp.com**.

Once there, enter your registered E-mail Address and Password and select "LOG IN".

| RLI                     | ^               |
|-------------------------|-----------------|
| Log in to your account  |                 |
| E-mail Address          | 1 A Contraction |
| Password                | - All           |
| LOO IN FOROOT PASSWORD? |                 |

Depending on the types of policies you place with RLI, you will either be directed to the RLI Portal's Home Page to select a product, or taken directly to the Personal Umbrella Home Page.

If taken to the RLI Home Page, click on the "Personal Umbrella" box to see a drop down menu of action items.

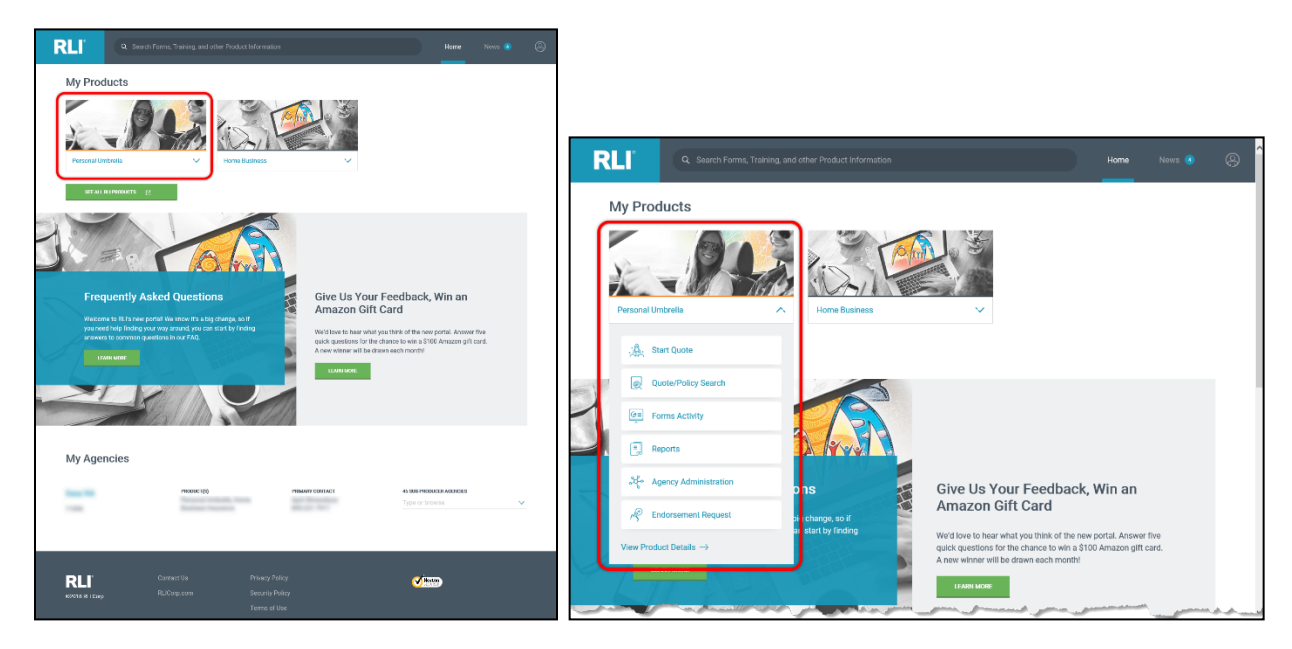

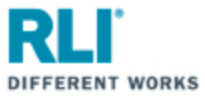

If taken directly to the Personal Umbrella Home Page, you will see similar menu items towards the top of the page.

| RLI                      |                     |                                                               |                                                                                      |                                                                                                    | News                                                                                                    |
|--------------------------|---------------------|---------------------------------------------------------------|--------------------------------------------------------------------------------------|----------------------------------------------------------------------------------------------------|----------------------------------------------------------------------------------------------------|
|                          | 20 Frequently Asker |                                                               | $\underset{_{JUN \ 2018}}{21} \qquad \text{When Disaster Strikes, R} \\ \rightarrow$ |                                                                                                    | ×                                                                                                    |
| PERS                     | SONAL UME           | BRELLA                                                        |                                                                                      |                                                                                                    | N N                                                                                                    |
| : 🔔. Star                | t Quote             | Quote/Policy Search                                           | G≣<br>⊒- Forms Activity                                                              | Reports                                                                                                    |                                                                                                    |
| ့ <del>သို</del> ဇ္ Ager | ncy Administration  | ल्लि Endorsement Request                                      |                                                                                      |                                                                                                    |                                                                                                    |
| OVERVIEW                 | FORMS MARKE         |                                                               | -                                                                                    | 1                                                                                                    |                                                                                                    |
| Overvie                  | 2W                  | A Personal Umbrella policy<br>layer of affordable liability r | from RLI provides an extra<br>protection over your existing                          | and a second a second second second second second second second second second second second second second second | and the second second second second second second second second second second second second second second second |

Your Personal Umbrella options are:

Click "Start Quote" to start a new quote.

Click "Quote/Policy Search" to find and open an existing quote or policy.

Click "Forms Activity" to find and open forms for existing quotes and policies.

Click "**Reports**" to access and run production reports.

Click "Agency Administration" to access the Administration section of RLI's PUP Access system.

Click "Endorsement Request" to submit specific endorsement requests.

Click "View Product Details" to access the Personal Umbrella Home page of the RLI Portal where you will have access to all PUP resources and information (e.g. Product overview, sample forms, marketing material, resources/instructional material – documents and demo videos etc.).

Click "OVERVIEW" for a summary of RLI's Personal Umbrella product.

Click "FORMS" to view sample policy forms.

Click "MARKETING" to access customizable marketing materials.

Click "**RESOURCES**" to access how-to documents, portal instructions, informational videos and demonstration videos.

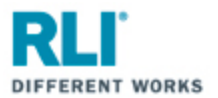

## . Start Quote

By selecting **"Start Quote"** you will be taken to RLI's PUP Access New Quote page. From here you can start a new quote.

| RL                               | New Quote                                                                                               | PUP                      |
|----------------------------------|----------------------------------------------------------------------------------------------------|--------------------------|
|                                  | Home   Forms   Administration   <mark>New   Quotes-</mark>   Reports   <mark>Report IT</mark><br>Issues | Log  <br>Off             |
| PUP Quick Quote<br>PUP App Entry |                                                                                                    |                          |
|                                  |                                                                                                    |                          |
|                                  |                                                                                                    |                          |
|                                  |                                                                                                    |                          |
|                                  |                                                                                                    |                          |
|                                  |                                                                                                    |                          |
| ©2005 - 2018 RLI                 |                                                                                                    | Thursday, March 22, 2018 |

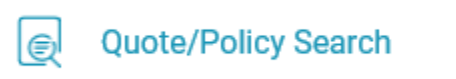

By selecting **"Quote/Policy Search"** you will be taken to RLI's PUP Access Quotes-Policies page where you can search for, and open, an existing quote or policy.

| RI                                                                                                    |             | Repository     |                |                    |        |                     |              |         |                     |          | Ρ          | UP      |
|----------------------------------------------------------------------------------------------------|-------------|----------------|----------------|--------------------|--------|---------------------|--------------|---------|---------------------|----------|------------|---------|
|                                                                                                    | Home        | Forms          | Administrati   | ion   New<br>Quote |        | Quotes-<br>Policies |              | Reports | Report IT<br>Issues | 1        | Log<br>Off | 1       |
| Quotes                                                                                                    |             |                |                |                    |        |                     |              |         |                     |          |            |         |
| Policies                                                                                                    | Search      |                |                |                    |        |                     |              |         |                     |          |            |         |
| Recent<br>Transactions                                                                                           | Policy Num  | iber:          |                |                    |        | Effectiv            | e Date:      |         |                     |          |            |         |
| eSignature                                                                                                    | Quote ID:   |                |                |                    |        | Expirat             | ion Date:    |         |                     |          |            |         |
| Payments Pending                                                                                                 | Insured Fir | st Name        |                |                    |        | Insured             | d Last Name: |         |                     |          |            |         |
| Failed Payments                                                                                                  | Second Ins  | sured First Na | me             |                    |        | Second              | Insured Las  | t Name: |                     |          |            |         |
| Expired<br>Authorization                                                                                         | Status:     |                |                |                    |        |                     | ~            |         |                     | _        |            |         |
|                                                                                                    | State:      |                |                |                    | $\sim$ | UM/UIM              | 1:           |         | ~                   |          |            |         |
|                                                                                                    | Producer N  | lumber:        |                |                    | Get 5  | SubAgent List       |              |         |                     |          |            |         |
|                                                                                                    | SubAgent:   |                |                |                    |        |                     |              |         |                     |          |            |         |
|                                                                                                    | P Searc     | h Policy       | Inquiry        |                    |        |                     |              |         |                     |          |            |         |
|                                                                                                    | Working L   | List: Recent   | Transactions   |                    |        |                     |              |         |                     |          |            |         |
|                                                                                                    | Load        |                | (              | Resubmit           |        |                     |              |         | orms)               |          |            |         |
|                                                                                                    |             |                |                |                    |        |                     |              |         | Results 1-50        | of 100 [ | $ \leq$    | > >     |
|                                                                                                    | Quote #     | Policy #       | Name           |                    | St     | Eff Dte             | Premiun      | і Туре  | Status              |          | Limit      | t       |
|                                                                                                    |             |                |                |                    |        |                     |              |         |                     |          |            |         |
|                                                                                                    |             |                |                |                    |        |                     |              |         |                     |          |            |         |
| and the second second second second second second second second second second second second second second second | An second   | -              | and the second |                    |        |                     | Same.        | ~~~     | and a strength      |          | ~          | print . |

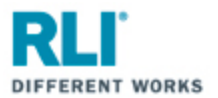

## Ge Forms Activity

By selecting **"Forms Activity"** you will be taken to RLI's PUP Access Forms page where you can search for a specific quote or policy's forms.

| second local second                                                              |                               | Mailing Maintenar        | ice                                                                                      | P                       | UP   |
|----------------------------------------------------------------------------------|-------------------------------|--------------------------|------------------------------------------------------------------------------------------|-------------------------|------|
| Home   Forms                                                                     | Administration   New<br>Quote | Quotes-<br>Policies      | Reports   Re<br>Iss                                                                      | port IT Log<br>sues Off | Т    |
| Quote Id<br>Insured First Name<br>Form Type<br>Endorsement Number<br>Form Status |                               | ~                        | Policy Number<br>Insured Last Name<br>Effective Date<br>Endorsement Date<br>Process Date |                         |      |
| Producer Number:<br>SubAgent:                                                    |                               | <u>Get SubAgent List</u> |                                                                                          |                         |      |
| Update Status                                                                    | (X Cancel)                    | Report                   | Problem                                                                                  | 9 Search                |      |
|                                                                                  |                               |                          |                                                                                          | Thursday, March 22,     | 2018 |

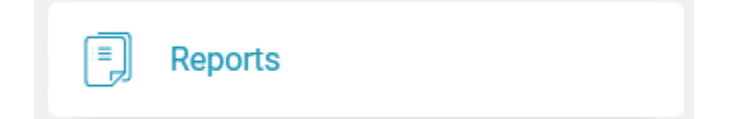

By selecting **"Reports"** you will be taken to RLI's PUP Access PUP Reports page. Once at the PUP Report page in RLI's PUP Access system (as pictured below), click on the "PUP Access Reports" hyperlink to open a page that will allow you to select a production report and run it.

<u>Available reports include</u>: Expiration List by SubAgent; Policy Count and Premium; Nonrenewal Policy List; Inforce Policy List; Lapse Policy List; Renewal Polices Issued; Renewal Apps Mailed; Billed Renewals; New Business Policies Issued; Policies Endorsed.

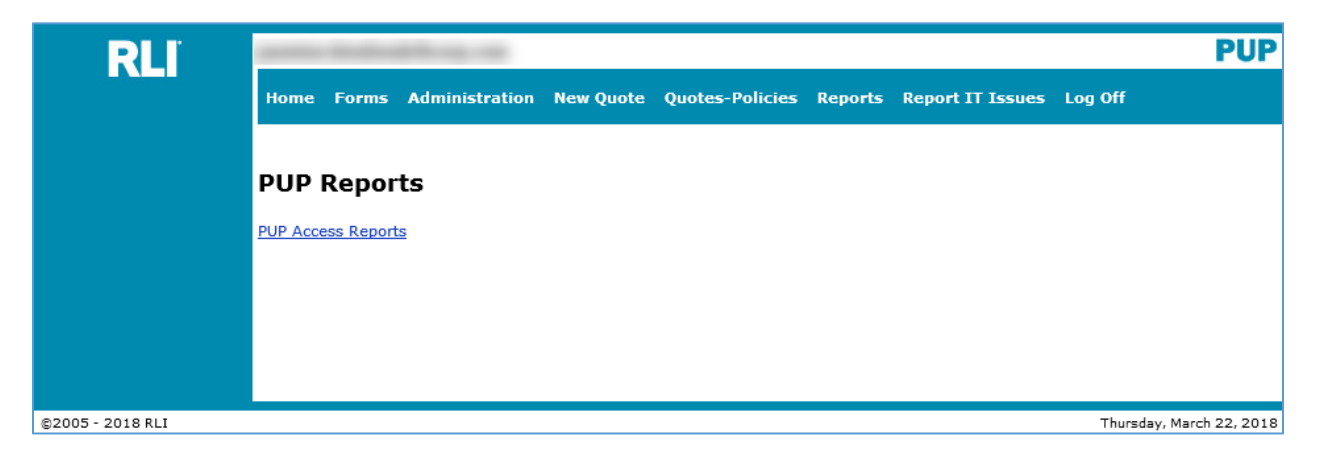

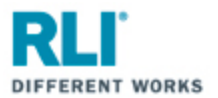

ಿಕ್ಕೆ Agency Administration

By selecting **"Agency Administration"** you will be taken to RLI's PUP Access Administration page.

| RLI                              | -         |      |                |              | Administration      |         |                     | Р                | UP   |
|----------------------------------|-----------|------|----------------|--------------|---------------------|---------|---------------------|------------------|------|
|                                  | Home   Fo | orms | Administration | New<br>Quote | Quotes-<br>Policies | Reports | Report IT<br>Issues | Log<br>  Off     | Т    |
| User Maintenance                 |           |      |                |              |                     |         |                     |                  |      |
| Customer Login<br>Administration |           |      |                |              |                     |         |                     |                  |      |
| Login<br>Adminstration           |           |      |                |              |                     |         |                     |                  |      |
|                                  |           |      |                |              |                     |         |                     |                  |      |
|                                  |           |      |                |              |                     |         |                     |                  |      |
|                                  |           |      |                |              |                     |         |                     |                  |      |
|                                  |           |      |                |              |                     |         |                     |                  |      |
| ©2005 - 2018 RLI                 |           |      |                |              |                     |         | Thu                 | rsday, March 22, | 2018 |

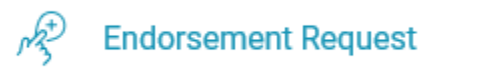

By selecting **"Endorsement Request"** you will be directed to webpage where you can submit address changes or corrections, name changes or corrections, add drivers, and request a limit increase.

| RLI <sup>®</sup><br>DIFFERENT WORKS                                                                                                    | RLI SPECIALTY MARKETS<br>Policy Endorsement Changes                                                                                                    |  |  |  |  |
|----------------------------------------------------------------------------------------------------|----------------------------------------------------------------------------------------------------|--|--|--|--|
| All agents now have the ability to request certain endorsement types through the portal. However, only the endorsements listed below can currently be executed through this process. Any endorsement not listed below, will typically require additional documentation (i.e., insured's signature) and can therefore not be processed via the on-line request form. |                                                                                                    |  |  |  |  |
|                                                                                                    | PERSONAL UMBRELLA POLICY                                                                                                    |  |  |  |  |
| Endorsement Types<br>(Select all that apply<br>to the same policy)                                                                                                    | <ul> <li>Address (primary or mailing) change/correction</li> <li>Name change/correction</li> <li>Add driver (e.g. spouse, child, etc.)</li> <li>Policy limit change (increase only)</li> </ul> |  |  |  |  |
| Continue                                                                                                    |                                                                                                    |  |  |  |  |

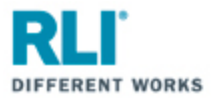

## View Product Details ightarrow

Selecting "View Product Details" will take you to the PUP Page of the RLI Portal.

From this page you will have access to:

1. All options previously discussed: Start Quote; Quote/Policy Search; Forms Activity; Reports; Agency Administration; and Endorsement Requests.

| RLI <sup>®</sup> Q Search Forms, Tr | aining, and other Product Information |                             | Home    | News 🛞 |
|-------------------------------------|---------------------------------------|-----------------------------|---------|--------|
| HOME /<br>PERSONAL UME              | BRELLA                                |                             |         |        |
| ्रे. Start Quote                    | Quote/Policy Search                   | GE Forms Activity           | Reports |        |
| ್ಲೇ Agency Administration           | $p_{3}^{(1)}$ Endorsement Request     |                             |         |        |
| OVERVIEW FORMS MARKET               | ING RESOURCES                         |                             |         |        |
| Overview                            | A Personal Umbrella policy            | y from RLI provides an extr | a       |        |

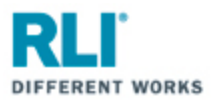

2. Overview - An Overview of RLI's Personal Umbrella Policy

| Q Search Forms, Tre                                   | ining, and other Product Information                                           |                                                                    | Home News                    | ; |
|-------------------------------------------------------|--------------------------------------------------------------------------------|--------------------------------------------------------------------|------------------------------|---|
| PERSONAL UMB                                          | RELLA                                                                          |                                                                    |                              |   |
| . Start Quote                                         | Duote/Policy Search                                                            | Forms Activity                                                     | Reports                      |   |
| et a Agency Administration                            | パチ Endorsement Request                                                         |                                                                    |                              |   |
| OVERVIEW FORMS MARKETI                                | NG RESOURCES                                                                   |                                                                    |                              |   |
|                                                       |                                                                                |                                                                    |                              |   |
| Overview                                              | A Personal Umbrella polic<br>layer of affordable liability                     | y from RLI provides ar<br>protection over your e                   | extra<br>existing            |   |
|                                                       | underlying insurance.                                                          | ection for your clients' personal a                                | ssets and                    |   |
|                                                       | future earnings. Optional Excess UM/U that your client can increase protection | IM coverage is also available in a they have on themselves as well | II states, so                |   |
| RLI Personal Umbrella (                               | Coverage                                                                       |                                                                    |                              |   |
|                                                       |                                                                                |                                                                    |                              |   |
|                                                       | <u>ک</u><br>=۵                                                                 | <u>-</u><br>-                                                      |                              |   |
| Stand-Alone Policy Written Ove<br>Underlying Carriers | er Any Excess UM/UIN<br>Al                                                     | Coverage Offered in<br>States                                      | No Age Limit on Drivers      |   |
| ·\\                                                   | R                                                                              |                                                                    | ۵                            |   |
|                                                       |                                                                                |                                                                    |                              |   |
| Admitted in all 50 States and                         | D.C. Self Underw                                                               | riting Application                                                 | Easy Online Quoting          |   |
| SOLID & SECURE BACKING                                |                                                                                | Our Personal Limb                                                  | rella Policies are backed by |   |

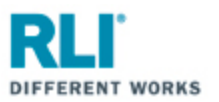

3. Forms - Sample forms, including applications

| RL<br>Hor         | A Search                                                           | Forms, Training, and other Product Inform     | nation                                | Home          | News   |
|-------------------|--------------------------------------------------------------------|-----------------------------------------------|---------------------------------------|---------------|--------|
| 3                 | :유. Start Quote                                                    | Quote/Policy Search                           | Forms Activity                        | Reports       |        |
| c                 | ස්ද Agency Administration                                          | P Endorsement Request                         |                                       |               |        |
|                   | OVERVIEW FORMS                                                     | MARKETING RESOURCES                           |                                       |               |        |
| S                 | ample Forms                                                        | Q Search                                      |                                       |               |        |
| NEV<br>REN<br>POL | W EXCESS UM-UIM PURCHASE/REJECT<br>NEWAL EXCESS UM-UIM PURCHASE/RE | New Excess UM-UIN                             | l Purchase/Reject                     | A             | CTIONS |
| STA               | ATE AMENDATORY ENDORSEMENTS                                        | New UM-UIM - WV                               |                                       | ⊚ view        | EMAIL  |
| NEV               | CELLANEOUS FORMS                                                   | New UM-UIM - VT                               |                                       | ⊚ view        | EMAIL  |
|                   |                                                                    | New UM-UIM - LA                               |                                       |               | EMAIL  |
|                   |                                                                    | New UM-UIM - FL                               |                                       |               | EMAIL  |
|                   |                                                                    | New UM-UIM - NH                               |                                       | () VIEW       |        |
| QI                | uestions about Pers                                                | onal Umbrella?                                |                                       |               |        |
| R<br>©2i          | RLI°<br>018 RLI Corp                                               | Contact Us Priva<br>RLICorp.com Secu<br>Terrr | cy Policy<br>rity Policy<br>ıs of Use | <b>Norton</b> |        |

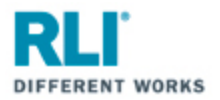

4. Marketing – Customizable marketing material (claim examples, flyers, buckslips)

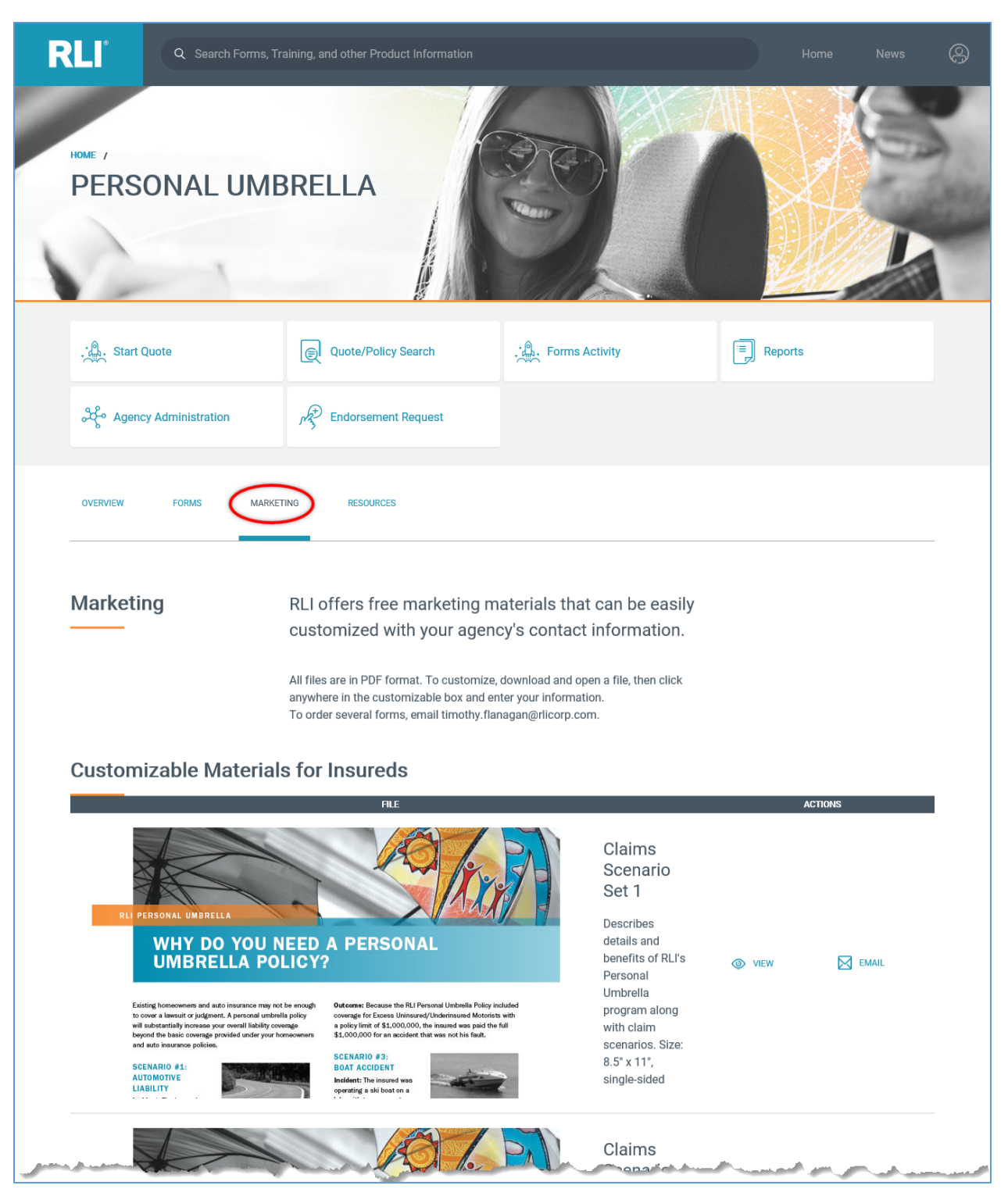

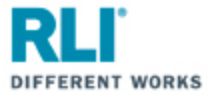

5. Resources – how-to documents, portal instructions, informational videos and demonstration videos.

| RLI <sup>®</sup> Q Search Forms, T                                | raining, and other Product Information                      |                                                     | Home    | News 🔗 |
|-------------------------------------------------------------------|-------------------------------------------------------------|-----------------------------------------------------|---------|--------|
| PERSONAL UMB                                                      | BRELLA                                                      |                                                     |         |        |
| ्रे. Start Quote                                                  | Quote/Policy Search                                         | Forms Activity                                      | Reports |        |
| ဆို Agency Administration                                         | $r_{3}^{(+)}$ Endorsement Request                           |                                                     |         |        |
| OVERVIEW FORMS MARKE                                              |                                                             |                                                     |         |        |
| Resources                                                         | Find detailed support, from<br>learning where to find a pol | self-underwriting help to<br>licy's renewal status. |         |        |
| How-To                                                            |                                                             | E-RENEWAL PRO                                       | DCESS   |        |
| e-Renewal Process                                                 |                                                             |                                                     | EMAIL   |        |
| e-Sign and Pay Walkthrough<br>Signed Application, Pay now (Progra | m Administrators Only)                                      |                                                     | Ind     |        |